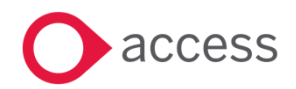

# HCSS Accounting v2.7 Release Notes

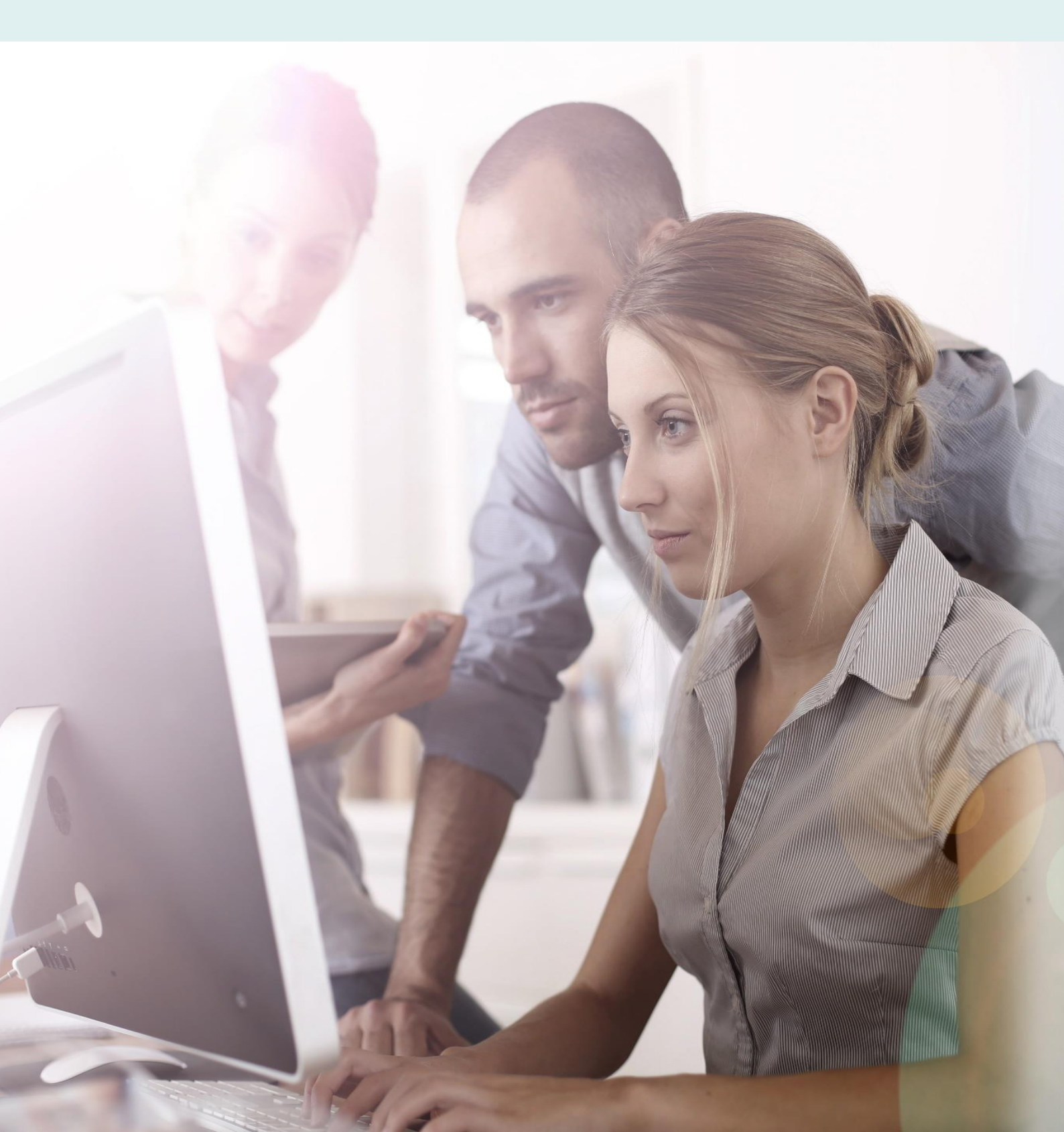

## **About these Release Notes**

Welcome to the Access HCSS Accounting v2.7 Release Notes!

This document outlines all you need to know about this version of the software, it will provide you with a brief summary of the changes, and by using the hyperlinks you will be able to easily navigate through the document to find out detailed information about the new features, including screenshots and videos where appropriate.

Please refer to the table of contents for a full list of what is included.

## About Access HCSS Accounting

Access HCSS Accounting is the UK's first completely online accounting package designed exclusively for the education sector. It supports schools, academies and Multi Academy Trusts.

Integration with our budgeting & forecasting tool: HCSS Budgeting is seamless and provides a detailed insight into the financial performance of each establishment. HCSS Accounting helps schools to manage budgeting and accounting processes in line with the DfE and ESFA requirements and specifically supports the completion of CFR and SOFA Returns.

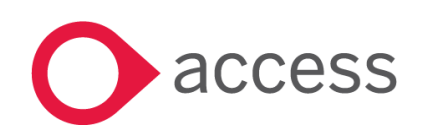

This Document is the property of Access UK © Copyright 2017 Access UK Ltd | All rights reserved Classification – Restricted

## **Table of Contents**

| Release Summary                                             | 4  |
|-------------------------------------------------------------|----|
| Release Contents                                            | 6  |
| Ability to create Approval Thresholds for Purchase Invoices | 6  |
| Ability to save an unbalanced Draft Journal                 | 11 |
| Ability to add a logo to a Sales Invoice                    | 13 |
| Ability to add a logo to a Sales Credit Note                | 15 |
| Establishment Balance Sheet by Period                       | 17 |
| Consolidated Balance Sheet by Period                        | 17 |
| Transaction List – Export to Interactive Excel              | 18 |
| Budget Holders Report by Analysis Report                    | 21 |
| Suppliers Bank Details Audit Report                         | 21 |
| Ability to see previous year's payment runs                 | 22 |
| How to Contact Us                                           | 23 |

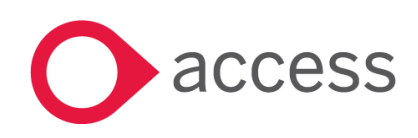

## **Release Summary**

This version of HCSS Accounting includes features requested by existing customers to improve existing functionality.

The following major features are included in this release, please select the appropriate links if you would like more details on the features. The features are grouped by Product/Area to help you find the information you need easily.

## System Setup> Approval Threshold

## Ability to create Approval Thresholds for Purchase Invoices

It is now possible to create a monetary workflow for the approval of Purchase Invoices

Read more about this feature

## **Transactions> Journals**

#### Ability to save an unbalanced Draft Journal

It is now possible to save a Draft Journal that does not balance

Read more about this feature

## System Set-Up>Stationery Details> Sales Invoice

#### Ability to add a logo to a Sales Invoice

It is now possible to add a logo to a Sales Invoice

Read more about this feature

## System Set-Up>Stationery Details> Sales Credit Note

## Ability to add a logo to a Sales Credit Note

It is now possible to add a logo to a Sales Invoice

Read more about this feature

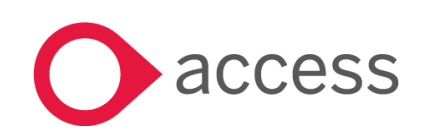

This Document is the property of Access UK © Copyright 2017 Access UK Ltd | All rights reserved Classification – Restricted

## Reports

## Establishment Balance Sheet by Period

The Establishment Balance Sheet can now be run by period

Read more about this feature

## Consolidated Balance Sheet by Period

The Consolidated Balance Sheet can now be run by period

Read more about this feature

## Transaction List – Export to Interactive Excel

It is now possible to generate an Interactive Finance Report in excel which provides information by ledger, analysis and cost centre codes. This report is based on the Transaction List Report

Read more about this feature

#### Budget Holders Report by Analysis Report

It is now possible to run the Budget Holders Report for an Analysis Code

Read more about this feature

#### Suppliers Bank Details Audit Report

A new report is available in Audit providing any changes to Supplier Bank details

Read more about this feature

## Payments>BACS Run & Printed Cheque Run

#### Ability to see Previous Year's payment runs

It is now possible see previous years payment runs for BACS and Printed Cheques

Read more about this feature

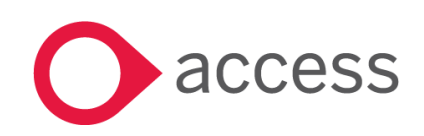

This Document is the property of Access UK © Copyright 2017 Access UK Ltd | All rights reserved Classification – Restricted

## **Release Contents**

The below section describes the features in more detail, including screenshots and videos where appropriate, this is ordered by the products/modules identified in Release Summary section.

## System Setup> Approval Threshold

## Ability to create Approval Thresholds for Purchase Invoices

New functionality has been added to allow monetary thresholds to be added to the approval process for Purchase Invoices.

#### 1. Assign Access Profiles

Go to System Set-up>Users and Access Profiles

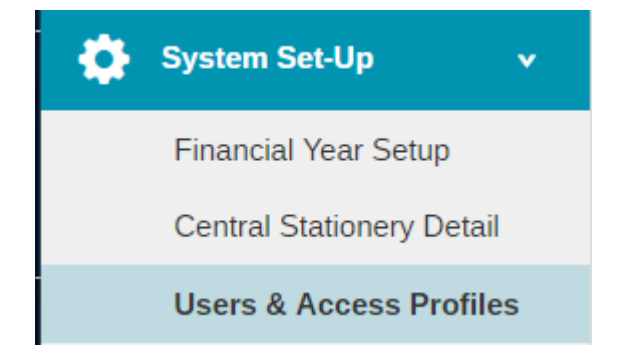

The following screen will appear:

| + Access Profiles (Profiles) |                     | Profiles | User Acc | ess    |
|------------------------------|---------------------|----------|----------|--------|
| Search for a record Q        |                     |          |          |        |
| Profile Name                 | Profile Description |          | Users /  | Action |
| Master                       | Master Profile      |          | 7        |        |
| Authorise                    | Authorise           |          | 0        | Ū      |
| Bursar                       | Bursar              |          | 1        |        |
| Page 1 of 1 (3 Items)        |                     |          |          |        |

Either add a new profile or click on an existing profile

Go down to System Set-up

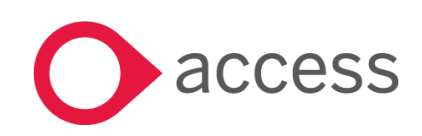

This Document is the property of Access UK © Copyright 2017 Access UK Ltd | All rights reserved Classification – Restricted

consulting | software | solutions www.theaccessgroup.com

I

## System Set-up

| Financial Year Setup    | None | • |
|-------------------------|------|---|
| User & Access Profiles  | None | * |
| Approval Threshold Sets | None | ▼ |
| Assign Thresholds       | None | • |

Two new options appear:

Approval Threshold Sets (None, Create/Edit/Delete or View)

Assign Threshold (None, Edit or View)

These are automatically set to Create/Edit/Delete for the Master Access Profile and None for all other Access Profiles.

#### 2. Create Threshold Sets

Go to System Set>Threshold Sets

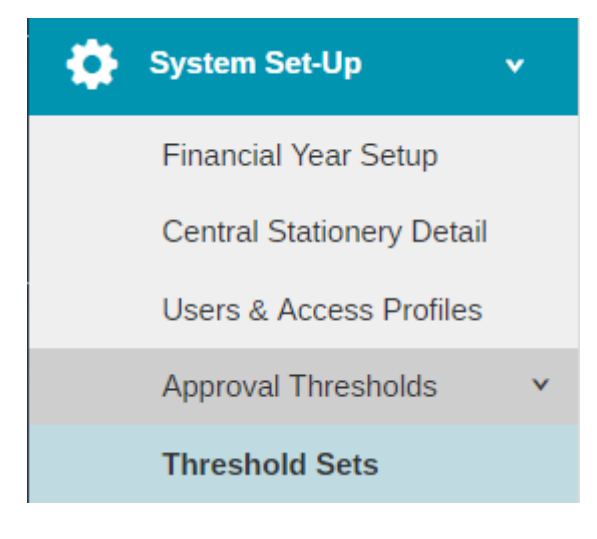

The following screen will appear:

| + Threshold Sets      |            |              |                |              |
|-----------------------|------------|--------------|----------------|--------------|
| Select an Option 🔻    |            |              |                |              |
| Name                  | Created By | Created Date | Last Update By | Last Updated |
| Default               | System     | 23/02/2018   | System         | 23/02/2018   |
| Page 1 of 1 (1 Items) |            |              |                |              |

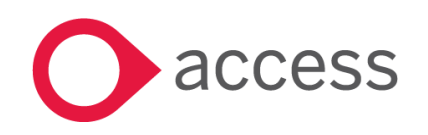

This Document is the property of Access UK © Copyright 2017 Access UK Ltd | All rights reserved Classification – Restricted

As part of the release a default threshold set has been added. The only values this has are None and Any.

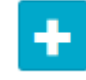

To add a new Threshold Set click on

| Approval Threshold Set |            |              |                |              | ×       |
|------------------------|------------|--------------|----------------|--------------|---------|
| Name *                 |            |              |                |              |         |
| •                      |            |              |                |              |         |
| Amount *               | Created By | Created Date | Last Update By | Last Updated | Actions |
| 0.00                   | System     | 02/03/2018   | System         | 02/03/2018   |         |
| Any                    | System     | 02/03/2018   | System         | 02/03/2018   |         |
| 2 Items                |            |              |                |              |         |
|                        |            |              |                |              |         |

| Close |
|-------|

#### Enter a name

Click on the Add button to add the monetary values required.

| Approval Threshold Set  |               |              |                |              | *       |
|-------------------------|---------------|--------------|----------------|--------------|---------|
| Name * Purchase Invoice |               |              |                |              |         |
| •                       |               |              |                |              |         |
| Amount *                | Created By    | Created Date | Last Update By | Last Updated | Actions |
| 1000                    | Almighty Jane | 10/05/2018   | Almighty Jane  | 10/05/2018   | 曲       |
| 500                     | Almighty Jane | 10/05/2018   | Almighty Jane  | 10/05/2018   | 曲       |
| 0.00                    | System        | 10/05/2018   | System         | 10/05/2018   |         |
| Any                     | System        | 10/05/2018   | System         | 10/05/2018   |         |
| 4 items                 |               |              |                |              |         |

Once all the values have been added click on Submit

The values can be changed at any point by drilling down on the Threshold Set or removed by clicking on the Bin in the Actions column.

#### 3. Assign Thresholds

Go to System Set-up>Assign Thresholds

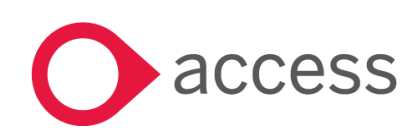

This Document is the property of Access UK © Copyright 2017 Access UK Ltd | All rights reserved Classification – Restricted

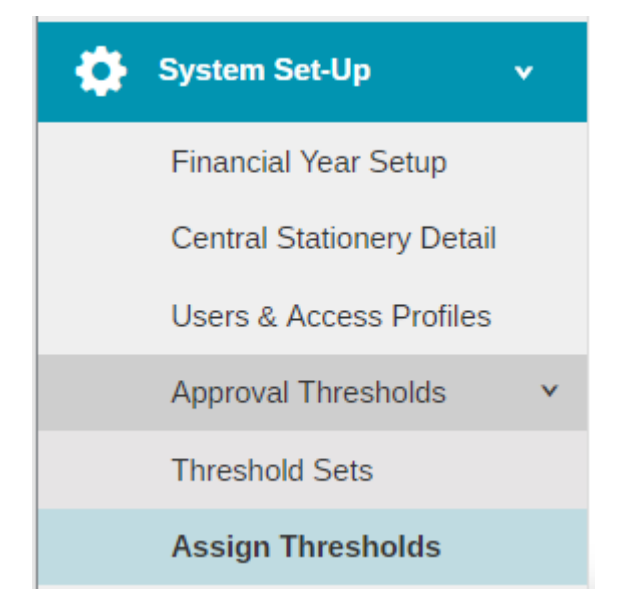

#### The following screen will appear:

Assign Thresholds

| Search records Q      |           |
|-----------------------|-----------|
| Transaction Type      | Threshold |
| Purchase Orders       | Defauit   |
| Purchase Invoices     | Default   |
| Page 1 of 1 (2 Items) |           |

#### Click on Default under the Threshold Column and a list of Threshold Sets will appear.

#### Assign Thresholds

| Search records Q       |                    |   |
|------------------------|--------------------|---|
| Transaction Type       | Threshold          |   |
| Purchase Orders        | Purchase Orders    |   |
| Purchase Invoices      | Purchase Invoice * | 1 |
| Page 1 of 1 (2 items)  | ٩. ٩               |   |
| rege a or a (a reenta) | Default            |   |
|                        | Purchase Invoice   |   |
|                        | Purchase Orders    |   |

#### Select the relevant Threshold Set Click on Save, the following message will appear

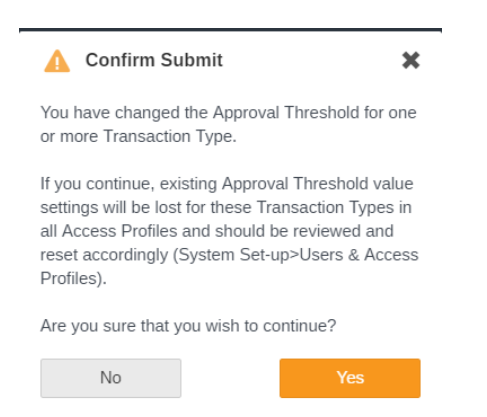

Click on Yes to confirm the change

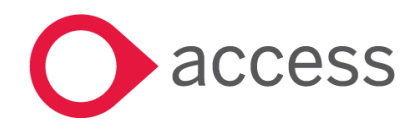

This Document is the property of Access UK © Copyright 2017 Access UK Ltd | All rights reserved Classification – Restricted

#### 4. Assign Threshold value to Access Profile

Go to System Set-up> Users and Access Profiles

Select the relevant Access Profile and got to the Transactions tab

| Access Profile           |               |                                 |  | ×                             |
|--------------------------|---------------|---------------------------------|--|-------------------------------|
| Profile Name * Authorise |               | Profile Description * Authorise |  | ŕ                             |
| > Dashboards             |               |                                 |  |                               |
| > Codes                  |               |                                 |  |                               |
| ✔ Transactions           |               |                                 |  |                               |
| Transaction Enquiry      | None *        |                                 |  |                               |
| Purchase Requisition     | Create/Edit * | Authorise Cancel                |  |                               |
| Purchase Orders          | View •        | rreshold 0.00 * 🔽 Cancel        |  |                               |
| Goods Receipt Notes      | View •        | Cancel                          |  |                               |
| Purchase Invoices        | View •        | rreshold 0.00 A Cancel          |  |                               |
| Purchase Credit Note     | Create/Edit • | 0.00<br>500.00                  |  | I                             |
| Petty Cash Expenses      | None v        | Canc 1000.00 Topup              |  |                               |
| Credit Card Expenses     | None *        | Cancel                          |  |                               |
| Direct Debit Expenses    | None *        | Cancel                          |  |                               |
| Sales Invoices           | View •        | Authorise                       |  |                               |
| Sales Credit Note        | View •        | Authorise                       |  |                               |
|                          |               |                                 |  | O Next                        |
| > Journals               |               |                                 |  |                               |
| > Budgets                |               |                                 |  |                               |
| Close                    |               |                                 |  | Submit and Add Another Submit |

A Threshold drop down is present with the monetary values added to the Threshold Set.

Select the correct monetary value for each Access Profile – the default is 0.00.

Click on Save

Note: The Master Access Profile is set to Any value

#### 5. Processing Purchase Invoices using Threshold Values

The process of entering Purchase Invoices has not changed. Awaiting Approval invoices are processed in the same way up to the level of the threshold set.

Clicking on Approve from the Actions drop down the following messages will appear depending upon the users Threshold settings:

| Invoices Approval Summary                                                               | ×       |
|-----------------------------------------------------------------------------------------|---------|
| 1 Invoice(s) cannot be Approved<br>Invoice ASN is is more than your Threshold (£500.00) |         |
| 1 Invoice(s) can be Approved<br>Invoice BIS45689.                                       |         |
| Cancel                                                                                  | Confirm |

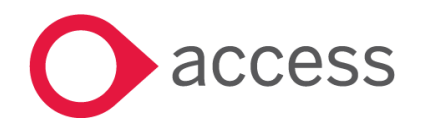

This Document is the property of Access UK © Copyright 2017 Access UK Ltd | All rights reserved Classification – Restricted

## Transactions> Journals

## Ability to save an unbalanced Draft Journal

It is now possible to save a Draft Journal that does not balance

Go to Transactions>Journals

| Journals              | ~ |  |
|-----------------------|---|--|
| View Journals         |   |  |
| Accruals              |   |  |
| Cash Book Journal     |   |  |
| VAT Reimbursement     |   |  |
| VAT Payment           |   |  |
| Payroll Control       |   |  |
| Payroll Payment       |   |  |
| Bank Transfer         |   |  |
| VAT Journal           |   |  |
| SBS Advance           |   |  |
| Internal Transfer     |   |  |
| Prepayment            |   |  |
| Inter-Company Journal |   |  |

Select the journal you wish to Save as a Draft for example Internal Transfer Journal

Enter the relevant information, if the Debit and Credit totals do not balance the Journal can still be saved as a Draft

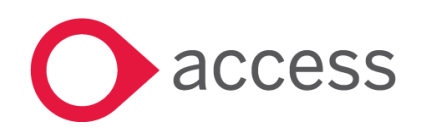

| Internal Trans             | sfer Journal       |                            |               |          |          |        |                                | ×                                                           |
|----------------------------|--------------------|----------------------------|---------------|----------|----------|--------|--------------------------------|-------------------------------------------------------------|
| Date * 10/05/2018 Period * | <u>ت</u>           | Description * Photocopying |               |          |          |        | (<br>De                        | Credit Total: £0.00<br>bit Total: £200.00<br>Total: £200.00 |
| Period 1 Reference * DRAFT | v                  |                            |               |          |          |        |                                |                                                             |
| •                          |                    |                            |               |          |          |        |                                |                                                             |
| Debit/Credit               | Description *      |                            | Cost Centre * | Ledger * | Analysis | Fund * | Amount *                       | Action                                                      |
| Debit                      | April Photocopying |                            | 13447E19      | 4968     |          | 1      | £100.00                        | ۵<br>۵                                                      |
| Debit                      | April Photocopying |                            | 11447E19      | 4968     |          | 1      | £100.00                        | Ш                                                           |
|                            |                    |                            |               |          |          |        | C<br>De                        | Sredii Total: £0.00<br>bi Total: £200.00<br>Total: £200.00  |
| Close                      |                    |                            |               |          |          | Sav    | e Draft Submit and Add Another | Submit                                                      |

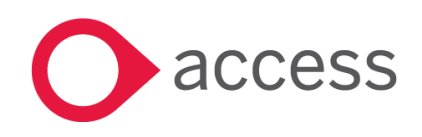

This Document is the property of Access UK © Copyright 2017 Access UK Ltd | All rights reserved Classification – Restricted

## System Set-Up>Stationery Details> Sales Invoice

## Ability to add a logo to a Sales Invoice

A new template has been added for the Sales Invoice which allows the uploading of a school logo

Go to System Setup>Defaults> Miscellaneous (Previously named Tolerances)

#### The following screen will appear:

| efault Sett     | tings                  |                    |                       |                      |               |       |      |
|-----------------|------------------------|--------------------|-----------------------|----------------------|---------------|-------|------|
| Auto Generation | Purchases              | Sales              | Petty Cash            | Bank Accounts        | Miscellaneous | Email |      |
| Enable Tolera   | ance Checking          |                    | Enable Trans          | saction Date Warning |               |       |      |
| Folerance Mode  |                        | ▼                  | Date Older Than       |                      |               |       |      |
| Check to Pence  |                        |                    |                       |                      |               |       |      |
| Request conf    | irmation of Bank Accou | unt selection wher | n Submitting Cash Boo | k Journals           |               |       |      |
| Attach Repo     | rt Logo                |                    |                       |                      |               |       |      |
| Cancel          |                        |                    |                       |                      |               |       | Save |

A new option is available on the tab to attach a Report Logo. Tick the box and click on the must be either .jpg, .jpeg or.png

to upload your logo. The file

N

When your logo is saved you will see the name of the file next to the paperclip.

Attach Report Logo
Logo\_2017\_logo.jpg

Click on Save

#### Go to System Setup> Stationery Details

Click on the drop down list and select Sales Invoice with Logo

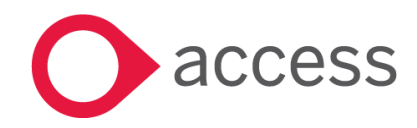

This Document is the property of Access UK © Copyright 2017 Access UK Ltd | All rights reserved Classification – Restricted

| Stationery Details                            |                                                                                                    |  |
|-----------------------------------------------|----------------------------------------------------------------------------------------------------|--|
| Select Template:<br>Sales Invoice with Logo * | Add Custom Text:                                                                                                    |  |
|                                               | Cancel                                                                                                    |  |
|                                               | Sales Invoice       To       Test School       Test Strice County Council       Test Square       Testington       Tests Tree       Tast Sales         From       Jane Gibson Accounting Test School       My good old test School       VAT Number 123456789 |  |

Ensure that the custom text is correct.

Remember to click on **Save** if any changes are made.

#### Go to System Setup>Defaults

Click on the Sales Tab

Select Sales Invoice with Logo from the drop down list for Default Sales Invoice Template

| Default Set       | tings                |          |            |               |                      |                    |   |     |                          |
|-------------------|----------------------|----------|------------|---------------|----------------------|--------------------|---|-----|--------------------------|
| Auto Generation   | Purchases            | Sales    | Petty Cash | Bank Accounts | Miscellaneous        | Email              |   |     |                          |
| Aged Debtor Perio | d Thresholds (days o | overdue) |            |               | Default Debtor Lette | ir                 |   |     | Attach scanned signature |
| 30                |                      |          |            |               |                      |                    |   | Ŧ   |                          |
|                   |                      |          |            |               | Default Sales Invoid | e Template         |   |     | 0                        |
| 60                |                      |          |            |               | SO - Sales Invoice   | e with Logo        | × | × . |                          |
|                   |                      |          |            |               | Default Sales Credi  | Note Template      |   |     |                          |
| 90                |                      |          |            |               | Select Credit Note   | Template           |   | *   |                          |
|                   |                      |          |            |               | Default Customer S   | tatement Template  |   |     |                          |
|                   |                      |          |            |               | Select Customer S    | Statement Template |   | *   |                          |
|                   |                      |          |            |               | Default Customer E   | mail Template      |   |     |                          |
|                   |                      |          |            |               |                      |                    |   | Ŧ   |                          |
|                   |                      |          |            |               |                      |                    |   |     |                          |
|                   |                      |          |            |               |                      |                    |   |     |                          |
|                   |                      |          |            |               |                      |                    |   |     |                          |
| Cancel            |                      |          |            |               |                      |                    |   |     | Save                     |

#### Click on Save

The logo will now appear on any Sales Invoices created.

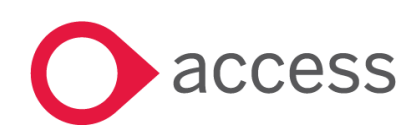

This Document is the property of Access UK © Copyright 2017 Access UK Ltd | All rights reserved Classification – Restricted

## System Set-Up>Stationery Details> Sales Credit Note

## Ability to add a logo to a Sales Credit Note

A new template has been added for the Sales Credit Note which allows the uploading of a school logo

Go to System Setup>Defaults> Miscellaneous (Previously named Tolerances)

#### The following screen will appear:

| uto Generation Purchases            | Sales                | Petty Cash          | Bank Accounts        | Miscellaneous | Email |   |      |
|-------------------------------------|----------------------|---------------------|----------------------|---------------|-------|---|------|
| Enable Tolerance Checking<br>on VAT |                      | Enable Tran         | saction Date Warning |               |       |   |      |
| Stop on Error                       | •                    | 0                   |                      |               |       |   |      |
| heck to Pence                       |                      |                     |                      |               |       |   |      |
| Request confirmation of Bank Ac     | count selection when | Submitting Cash Boo | k Journals           |               |       |   |      |
| Attach Report Logo                  |                      |                     |                      |               |       |   |      |
| Cancel                              |                      |                     |                      |               |       | S | Save |
|                                     |                      |                     |                      |               |       |   |      |

A new option is available on the tab to attach a Report Logo. Tick the box and click on the must be either .jpg, .jpeg or.png

to upload your logo. The file

When your logo is saved you will see the name of the file next to the paperclip.

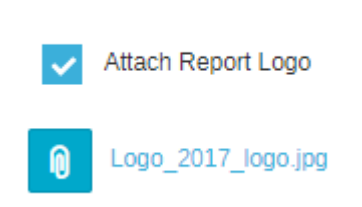

Click on Save

#### Go to System Setup> Stationery Details

Click on the drop down list and select Sales Credit Note with Logo

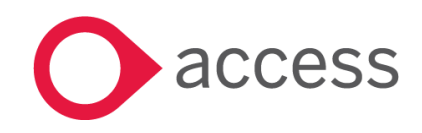

This Document is the property of Access UK © Copyright 2017 Access UK Ltd | All rights reserved Classification – Restricted

| Stationery | Detail | S |
|------------|--------|---|
|------------|--------|---|

Select Template:

Sales Credit Note with Logo

 Correl

 LOGGO

 Sales Credit Note

 To

 Test School

 TestSurge

 TestSurge

 TestSington

 Tastington

 Tastington

 Tastington

 Tastington

 Tastington

 Tastington

 Tastington

 Tastangton

 Tastangton

 Tastangton

 Tastangton

 Tastangton

 Tastangton

 Tastangton

 Tastangton

 Tastangton

 Tastangton

 Tastangton

 Tastangton

 Tastangton

 Tastangton

 Tastangton

 Tastangton

 Tastangton

 Tastangton

 Tastangton

 Tastangton

 Tastangton

 Tastangton

 Tastangton

 Tastangton

 Tastangton

 Tastangton

 Tastangton

 Tastangton

 Tastangton

 Tastangton

Ensure that the custom text is correct.

Remember to click on **Save** if any changes are made.

Add Custom Text

Ŧ

#### Go to System Setup>Defaults

Click on the Sales Tab

Select Sales Credit Note with Logo from the drop down list for Default Sales Credit Note Template

Default Settings

| Auto Generation Purchases Sales Petty Cash Bank Accounts | Miscellaneous Email                  |                          |
|----------------------------------------------------------|--------------------------------------|--------------------------|
| Aged Debtor Period Thresholds (days overdue)             | Default Debtor Letter                | Attach scanned signature |
| 30                                                       | Select Default Letter                | _                        |
|                                                          | Default Sales Invoice Template       | 0                        |
| 60                                                       | SO - Sales Invoice with Logo 🕺 👻     |                          |
| <b>20</b>                                                | Default Sales Credit Note Template   |                          |
| 80                                                       | SC - Sales Credit Note with Logo X 💌 |                          |
|                                                          | Default Customer Statement Template  |                          |
|                                                          | Select Customer Statement Template   |                          |
|                                                          | Default Customer Email Template      |                          |
|                                                          | Select Default Email                 |                          |
|                                                          |                                      |                          |
|                                                          |                                      |                          |
|                                                          |                                      |                          |
| Cancel                                                   |                                      | Save                     |

#### Click on Save

The logo will now appear on any Sales Credit Notes created.

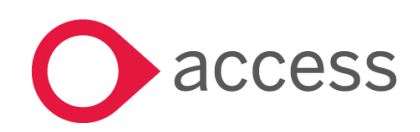

This Document is the property of Access UK © Copyright 2017 Access UK Ltd | All rights reserved Classification – Restricted

## Reports

## Establishment Balance Sheet by Period

The Establishment Balance Sheet has been enhanced and can now be run to a specific period.

Go to Reports>Financial>Balance Sheet

| Reports        | • |
|----------------|---|
| Audit          | > |
| Bank           | > |
| Budget Holders | > |
| Customers      | > |
| Financial      | * |
| Balance Sheet  |   |

#### The following screen will appear

| Balance        | Sheet | t Report            |                     |  |  |       |        |
|----------------|-------|---------------------|---------------------|--|--|-------|--------|
| As at Period   | *     | Financial Year 2017 | * Show Debit/Credit |  |  | Reset | Submit |
| 5              | đ     |                     |                     |  |  |       |        |
| 7<br>8<br>9    | ł     |                     |                     |  |  |       |        |
| 10<br>11<br>12 |       |                     |                     |  |  |       |        |

A new drop down appears 'As at Period'

Select the period you wish to run the report for and click on **Submit** 

The report will run as normal but the will bring back data only up to the selected period

## Consolidated Balance Sheet by Period

The Consolidated Balance Sheet has been enhanced and can now be run to a specific period.

Go to Reports >Consolidated Balance Sheet

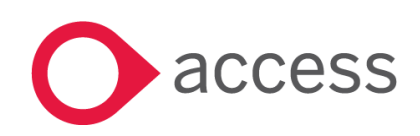

This Document is the property of Access UK © Copyright 2017 Access UK Ltd | All rights reserved Classification – Restricted

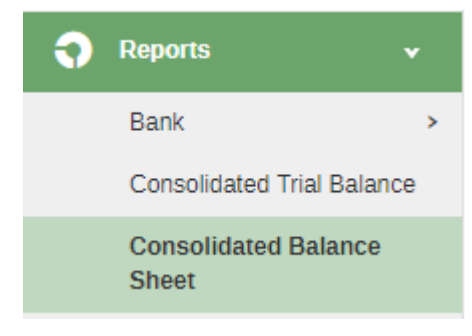

The following screen will appear

Consolidated Balance Sheet

| As at Period Financial Year<br>13 * 2017 *                                                                                                    |              |
|----------------------------------------------------------------------------------------------------|--------------|
| Schools           1010 - James Kirby Primary Academy x         1016 - Simon Burns Primary Academy x         1017 - Tom Nixon Primary Academy x | Reset Submit |
|                                                                                                    |              |

A new drop down appears 'As at Period'

Select the period you wish to run the report for along with the relevant schools and click on Submit

The report will run as normal but the will bring back data only up to the selected period

## Transaction List – Export to Interactive Excel

A new report has been added - an Interactive Finance Report in excel which provides information by ledger, analysis and cost centre codes. This report is based on the Transaction List Report

Go to Reports>Financial>Interactive Finance Report

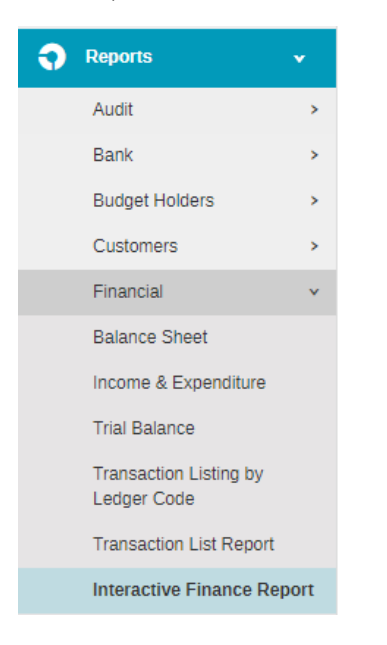

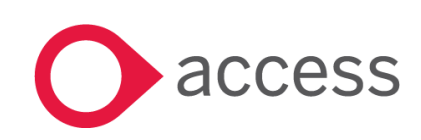

#### The following screen will appear

Interactive Finance Report

| 1 Info - Your report w | II automatically download | once generated. Please check | heck your download folder. |  |  |  |
|------------------------|---------------------------|------------------------------|----------------------------|--|--|--|
|                        |                           |                              |                            |  |  |  |
| Period From            | Period To                 | Financial Year               |                            |  |  |  |
| Select a Period 🔻      | Select a Period 🔻         | 2017 *                       |                            |  |  |  |
| Ledger Codes           |                           |                              |                            |  |  |  |
| Select Ledger Codes    |                           |                              |                            |  |  |  |
|                        |                           |                              |                            |  |  |  |

Select the relevant periods and ledger codes (leave this blank to run the report for everything)

Click on Generate

The report will be sent to your Downloads Folder

Open and Enable the file

#### Before using the report:

Click on the Variables Tab on the actual report

| VARS               |               |             |             |             |
|--------------------|---------------|-------------|-------------|-------------|
| Total Records      | 4             |             |             |             |
|                    |               |             |             |             |
| Income Range       | 1000          | 1599        |             |             |
| Expenditure Range  | 2000          | 6099        |             |             |
| Balance            | 7000          | 9999        |             |             |
|                    |               |             |             |             |
| Year Start         | 01-Sep-17     |             |             |             |
|                    |               |             |             |             |
| Day                | 1             |             |             |             |
| Month              | 9             |             |             |             |
|                    |               |             |             |             |
|                    |               |             |             |             |
|                    |               |             |             |             |
|                    |               |             |             |             |
|                    |               |             |             |             |
|                    |               |             |             |             |
|                    |               |             |             |             |
|                    |               |             |             |             |
|                    |               |             |             |             |
|                    |               |             |             |             |
|                    |               |             |             |             |
|                    |               |             |             |             |
|                    |               |             |             |             |
|                    |               |             |             |             |
|                    |               |             |             |             |
|                    |               |             |             |             |
|                    |               |             |             |             |
|                    |               |             |             |             |
|                    |               |             |             |             |
|                    |               |             |             |             |
|                    |               |             |             |             |
|                    |               |             |             |             |
|                    |               |             |             |             |
|                    |               |             |             |             |
|                    |               |             |             |             |
|                    |               |             |             |             |
|                    |               |             |             |             |
|                    |               |             |             |             |
|                    |               |             |             |             |
| Report Analysis (  | Cost Centre A | dHoc   Bala | nce Checker | Variables   |
| report rindiysis ( |               | Jan De Dala | nee eneeret | - un nubres |

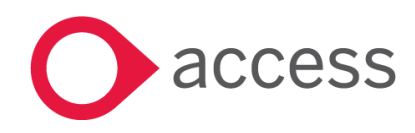

The range for Income Expenditure and Balance codes has been set to the HCSS Default Codes.

If the range you use is different the values **must** be updated for the report to work

• Click on the Data tab on the Excel Menu and click on Refresh All

| File | Ho          | ome                   | Insert               | Page Layout                | Formulas          | Data                        | Review                    | View             | Q т           |
|------|-------------|-----------------------|----------------------|----------------------------|-------------------|-----------------------------|---------------------------|------------------|---------------|
| From | From<br>Web | From<br>Text<br>Get E | From Othe<br>Sources | er Existing<br>Connections | New<br>Query + Co | Show Q<br>From Ta<br>Recent | ueries<br>Ible<br>Sources | Refresh<br>All - | Conn<br>Prope |

The Report is now ready to use, showing values by Analysis Codes, Cost Centre and Adhoc.

The Balance Checker will let you see instantly any balances for codes. Simply type them in the area highlighted in Red

| TYPE            | CODE | DEBIT  | CREDIT  | BALANCE? |  |
|-----------------|------|--------|---------|----------|--|
| LEDGER          | 9999 | 0.00   | -200.00 | -200.00  |  |
| ANALYSIS        |      | 0.00   | 0.00    | 0.00     |  |
| COST CENTRE     |      | 0.00   | 0.00    | 0.00     |  |
| VAT CODE        |      | 200.00 | -100.00 | 100.00   |  |
| CONTACT         |      | 0.00   | 0.00    | 0.00     |  |
| TRANSACTION REF |      | 0.00   | 0.00    | 0.00     |  |
|                 |      |        |         |          |  |
|                 |      |        |         |          |  |

**Note:** The Master User will automatically be given access to the report, Access rights **must** be given to other users through System Setup>Users & Access Profiles> Reports-Financial for other users

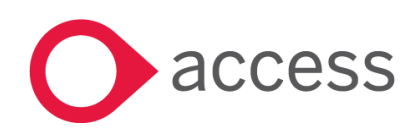

## Budget Holders Report by Analysis Report

The Budget Holders report has been updated and can now be run by Cost Centre, Cost Centre Group or Analysis Code

Go to Reports>Budget Holders>Budget Holders

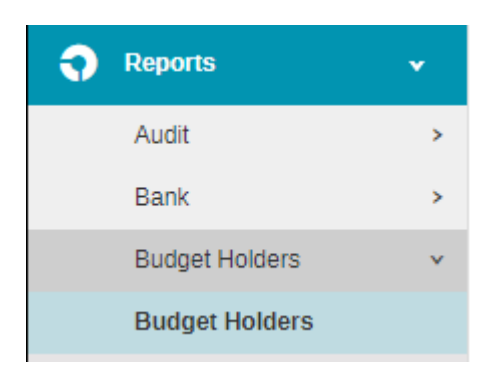

#### The following screen will appear

Budget Holder Report

| Period From         Period To           0         ▼         13         ▼ | Financial Year<br>2017 T                 |                                        |
|--------------------------------------------------------------------------|------------------------------------------|----------------------------------------|
| Cost Centre                                                              | Cost Centre Group                        | Analysis Code                          |
| Unselect Analysis Codes to select Cost Centre                            | Unselect Analysis Codes to select Groups | KS1TRIP - KS1 Trip 🗙                   |
|                                                                          |                                          | 0001 - Ski Trip                        |
|                                                                          |                                          | BRD17NEWMAN - Boarding Newman<br>16/17 |
|                                                                          |                                          | PP - Pupil premium                     |
|                                                                          |                                          | TRIPST - Ski Trip 2017                 |

Select to run the report either by Cost Centre, Cost Centre Group or Analysis Code (multiple Cost Centre, Cost Centre Group or Analysis Codes can be selected)

Click on **Submit** to run the report

## Suppliers Bank Details Audit Report

A new report has now been added in Audit providing any changes to Supplier Bank details

Go to Reports>Audit>Supplier Bank Details Audit

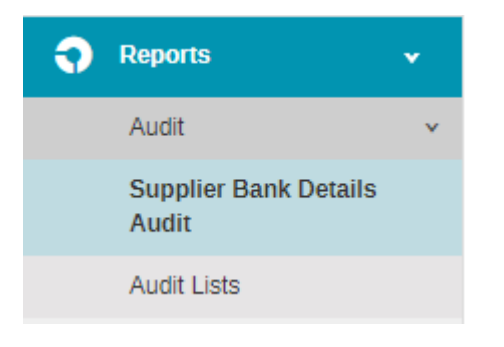

The following screen will appear

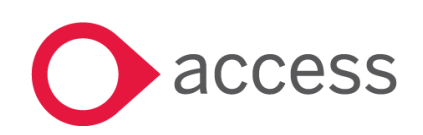

Supplier Bank Details Audit

| Info - Your report will automatically download once generated. Please check your download folder. |                           |          |                                                 |       |          |  |
|---------------------------------------------------------------------------------------------------|---------------------------|----------|-------------------------------------------------|-------|----------|--|
| Licor                                                                                             | Data Panga                | Supplier |                                                 |       |          |  |
| All                                                                                               | ▼ 10/05/2018 - 10/05/2018 |          | Include Action Types: Inset 🗹 Update 🔽 Delete 🔽 | Clear | Generate |  |

Select the relevant Supplier, Date Range and Supplier along with the specific Action Types

Click on Generate to run the Report

#### The report will be sent to your Downloads Folder

#### Open and Enable the file

The report will show the old and new values, which user made the change and the date and time it happened

| James Kirby Primary Academy                              |                       |                         |               |                                     |        |           |               |  |
|----------------------------------------------------------|-----------------------|-------------------------|---------------|-------------------------------------|--------|-----------|---------------|--|
|                                                          |                       |                         |               |                                     |        |           |               |  |
| Supplier Bank Details Audit                              |                       | Date: 10 May 2018 17:16 |               |                                     |        |           |               |  |
| Date From-To: 17/04/2017 - 18/04/2018                    |                       |                         |               |                                     |        |           |               |  |
| Selection Criteria: User - All , Supplier - All , Action | ns - Insert, Updated, | Delete                  |               |                                     |        |           |               |  |
|                                                          |                       |                         |               |                                     |        |           |               |  |
| User                                                     | Date/Time             | Supplier Code           | Supplier Name | Field Name                          | Action | Old Value | New Value     |  |
| Ashleigh Newman                                          | 07/06/2017 10:55      | NEW001                  | Newman, A     | Bank Details>Default Payment Method | Update |           | Manual Cheque |  |
| Ashleigh Newman                                          | 07/06/2017 10:55      | NEW001                  | Newman, A     | Bank Details>Payee Name             | Update |           | A Newman      |  |
|                                                          |                       |                         |               |                                     |        |           |               |  |
|                                                          |                       |                         |               |                                     |        |           |               |  |
|                                                          |                       |                         |               |                                     |        |           |               |  |
|                                                          |                       |                         |               |                                     |        |           |               |  |
|                                                          |                       |                         |               |                                     |        |           |               |  |
|                                                          |                       |                         |               |                                     |        |           |               |  |
|                                                          |                       |                         |               |                                     |        |           |               |  |
|                                                          |                       |                         |               |                                     |        |           |               |  |

**Note:** The Master User will automatically be given access to the report, Access rights **must** be given to other users through System Setup>Users & Access Profiles> Reports-Audit for other users

## Payments>BACS Run & Printed Cheque Run

#### Ability to see previous year's payment runs

An enhancement has been made to access in previous years to allow any user who has access rights to create a payment run to view and download Payment Runs for BACS & Printed Cheques

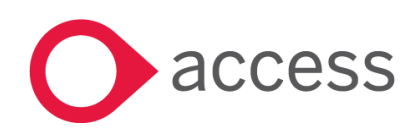

## How to Contact Us

For further information related to this release or how to upgrade please use the following contacts:

Your Account Manager or Customer Success Manager

Support department

- Support Portal https://access-support.force.com/Support/s/
- Tel 0845 340 4547

General Website: https://www.theaccessgroup.com/

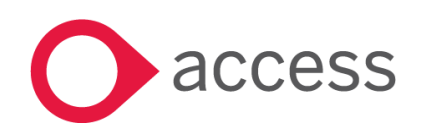